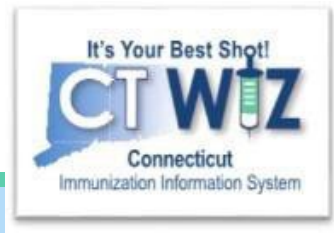

# Reconciliation for Direct Entry Clinics

This is the Reconciliation process for Direct Entry/UI Clinics only

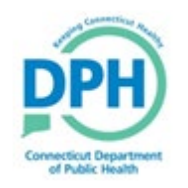

Connecticut Department of Public Health Keeping Connecticut Healthy

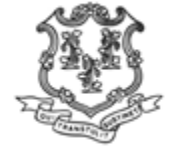

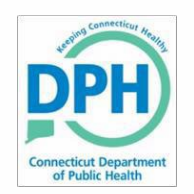

# **Reconciliation Overview**

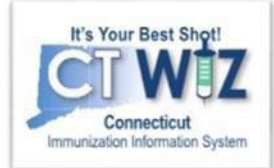

#### This unit will cover:

- Creating a reconciliation report
- Verifying a reconciliation report
- Printing a vaccine reconciliation worksheet, which will guide you as you count your inventory in each location (refrigerator, freezer or private)
- Closing a reconciliation

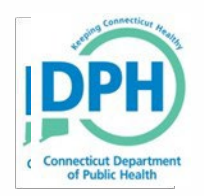

# Reconciliations

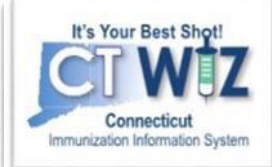

| CT WiZ                                       | WEBINAR TRAINING PEDIATRICS, WEBINAR TRAINING PEDIA     Q PATIENT SEARCH                                                                                                | Support               | A Notifications 🔋 🗸 |  |
|----------------------------------------------|----------------------------------------------------------------------------------------------------|-----------------------|---------------------|--|
| It's Your E<br>Conn<br>Immunization Int      | t Shot!<br>VEZ<br>cut<br>alion System                                                                                                    | stime conner          | clicut Holity       |  |
| Home                                         | Conni<br>o                                                                                                    | cticut De<br>Public H | partment<br>ealth   |  |
| Patients                                     |                                                                                                    |                       |                     |  |
| Immunization                                 | Default Provider/Clinic                                                                                                    |                       |                     |  |
| Education<br>Inventory                       | Provider/Clinic * [WEBINAR TRAINING PEDIATRICS] WEBINAR TRAINING PEDIATRICS HL7 - C7500P7500 (7500) Select a clinic by typing provider, clinic, vfc pin, or clinic code |                       |                     |  |
| On-Hand                                      |                                                                                                    |                       |                     |  |
| Electronic D<br>Reconciliatio<br>Vaccine Ord | 3 News                                                                                                    |                       |                     |  |
| Vaccine Ret                                  | IS Welcome to CT WIZ                                                                                                    |                       |                     |  |
| Vaccine Ship                                 | nts Posted on 07/18/2019 by ALEJANDRA ARIAS                                                                                                    |                       |                     |  |
| Clinic Tools                                 |                                                                                                    |                       |                     |  |
| Reports                                      | Welcome to CT WiZ Training!                                                                                                    |                       |                     |  |
| HL7 Manager                                  | nt 🗉                                                                                                    |                       |                     |  |

- 1. Click on Inventory
- 2. Click on Vaccines
- 3. Click on Reconciliations

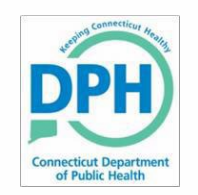

# **Choose the Inventory Location**

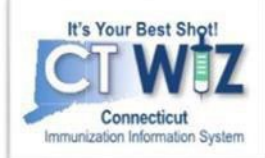

| CT WiZ                         | • WE LOVE            | KIDS PEDIATRICS CT, WE LOVE KIDS <b>Q</b> PATIENT SEARCH | ▲2 - ▲- |
|--------------------------------|----------------------|----------------------------------------------------------|---------|
| It's Your Bes                  |                      | Vaccine Inventory Reconciliation ()                      | Cancel  |
| Connect<br>Immunization Inform | icut<br>ation System | Inventory Locations *                                    |         |
| Home                           |                      |                                                          |         |
| Patients                       |                      | FREEZER                                                  |         |
| Immunizations                  |                      | REFRIGERATOR                                             |         |
| Inventory                      |                      |                                                          |         |
| Vaccines                       |                      |                                                          |         |
| Vaccine Shipm                  | ents                 |                                                          |         |
| Locations                      |                      |                                                          |         |
| Clinic Tools                   |                      |                                                          |         |
| Reports                        |                      |                                                          |         |

Click on the drop down to choose the inventory location you would like to reconcile. You can only reconcile one location at a time.

All locations storing state supplied vaccine must be reconciled before you can order.

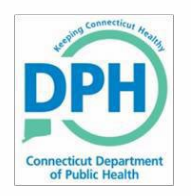

# Start a new Reconciliation

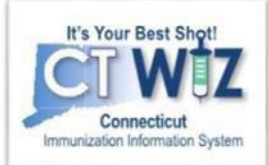

|                          | Click h                                                                         | ere to create a                                     |               |
|--------------------------|---------------------------------------------------------------------------------|-----------------------------------------------------|---------------|
| It's Your Best Shot!     | Vaccine Inventory Reconciliation ()<br>new reconciliation ()<br>Search Criteria | conciliation                                        | econciliation |
| Home                     | Inventory Location                                                              | Inventory Location Recond<br>Status Status          | iliation      |
| Patients                 | (ALL)                                                                           | (ALL)                                               | $\sim$        |
| mmunizations             | Begin Date Range<br>From: MM/DD/YYYY  Through: MM/DD/YYYY                       | End Date Range<br>From: MM/DD/YYYY E Through: MM/DD |               |
| nventory 🔤<br>Vaccines 🔤 | Sort by<br>Audit Date (descending)  Inventory Location, Be                      | gin Date (descending)                               |               |
| On-Hand                  | Previous Criteria                                                               | Clear                                               | Search        |
| Reconciliation           |                                                                                 | · · · · · · · · · · · · · · · · · · ·               |               |
| Vaccine Orders           |                                                                                 |                                                     |               |
| Vaccine Shipments        |                                                                                 |                                                     |               |
| Locations                |                                                                                 |                                                     |               |
| Clinic Tools             |                                                                                 |                                                     |               |
|                          |                                                                                 |                                                     |               |

You will be able to search for all open and closed Reconciliations on this screen.

- Enter in a date range and click **Search** to find a specific one.
- Leave the fields blank and click **Search** to bring up all Reconciliations.

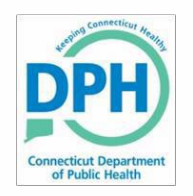

## **Pre-Check Results**

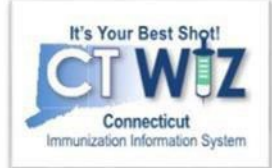

| Pre-Check Results                                                          |                                                                                                    |
|----------------------------------------------------------------------------|----------------------------------------------------------------------------------------------------|
|                                                                            |                                                                                                    |
| O There is an open Reconciliation for this inventory location              | View                                                                                                    |
| O There are Returns in Process for this Clinic                             | Resolve                                                                                                    |
| No Rejected Returns outstanding for this Clinic                            |                                                                                                    |
| <ul> <li>No Expired Inventory at this inventory location</li> </ul>        |                                                                                                    |
| O There are vaccines Added but not Administered at this inventory location | Resolve                                                                                                    |
| No Pending Inventory Transfers                                             |                                                                                                    |
| No Pending VTrcks Shipment                                                 |                                                                                                    |
|                                                                            | Cancel                                                                                                    |
|                                                                            | <ul> <li>There is an open Reconciliation for this inventory location</li> <li>There are Returns in Process for this Clinic</li> <li>No Rejected Returns outstanding for this Clinic</li> <li>No Expired Inventory at this inventory location</li> <li>There are vaccines Added but not Administered at this inventory location</li> <li>No Pending Inventory Transfers</li> <li>No Pending VTrcks Shipment</li> </ul> |

CT WiZ will conduct a Pre-Check to determine if you are ready to reconcile the inventory location.

This pop-up allows you to view and resolve any issues.

If you have an open Reconciliation or unresolved actions, CT WiZ will not let you proceed.

Click on View or Resolve. CT WiZ will redirect you to the appropriate screen to take action.

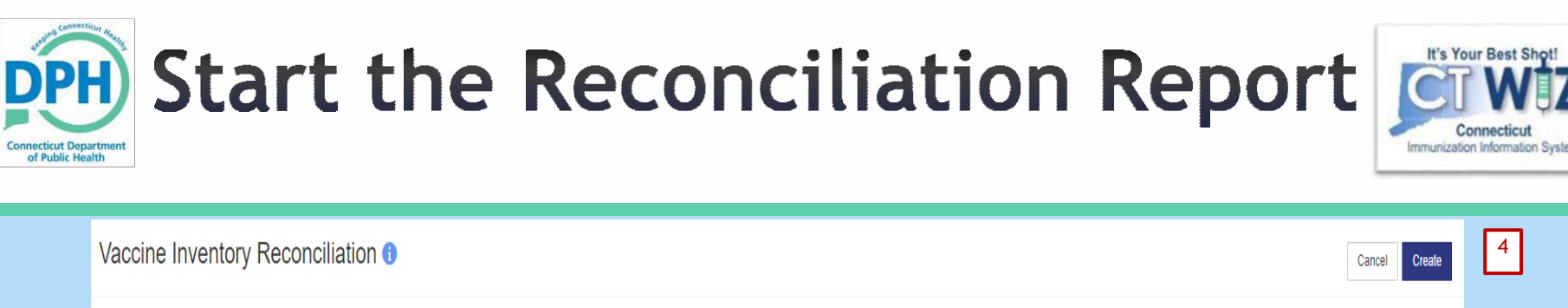

| Inventory Location: FRIDGE 1                       |                  |   |
|----------------------------------------------------|------------------|---|
| Authorized By:                                     | Status:*<br>OPEN | Ŧ |
| Count Date:* 3 Count Time: * Last Count Date/Time: | Last Order Date: |   |
| MM/DD/YYY,                                         | MM/DD/YYYY       |   |

- 1. Enter a reconciliation **Description** (ex. May 2024 fridge).
- 2. Select from the dropdown who the reconciliation is Authorized by.
- 3. Enter the **Count Date** and **Count Time**.
  - The Count Date is the day you physically count the on-hand inventory.
  - The Count Time is the actual time you count the on-hand inventory. This should be first thing in the morning before any vaccinations are given or at the end of the day after all vaccinations are given.
  - If you have a closed reconciliation already for this location, the Last Count Date/Time will reflect this.
  - Reconciliations should occur on a regular schedule at the same time (weekly, biweekly, monthly etc). You must have a closed reconciliation within the last 14 days in order to place a vaccine order.
  - > This reconciliation covers only transactions prior to the Count Date and Time, not future transactions.
- 4. Click Create

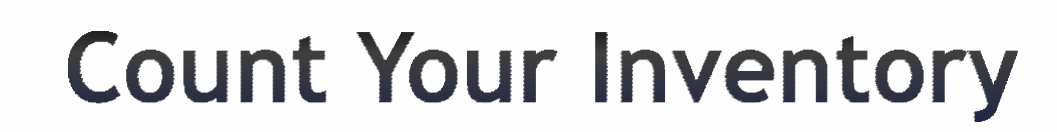

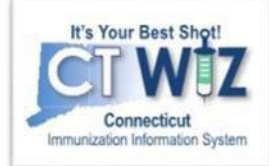

| Vaccine Invent           | ory Reco           | onciliation 🛿 🗊                             |                 |                        |         |                |            | 2                | Count Sheet            | Cancel Links 🕶       | Update 👻 | This screen shows   |
|--------------------------|--------------------|---------------------------------------------|-----------------|------------------------|---------|----------------|------------|------------------|------------------------|----------------------|----------|---------------------|
| Inventory Location       | n: 4149 RE         | FRIGERATOR                                  |                 |                        |         |                |            |                  | Vaccine Inventory Reco | nciliation Worksheet | -        | vaccines in the     |
| -                        |                    |                                             |                 |                        |         |                |            |                  | 6                      |                      |          |                     |
| Description: *           |                    |                                             |                 | Authorized By:         |         |                |            | Status: *        |                        |                      |          | inventory location. |
| FRDIGE 1                 |                    |                                             |                 |                        |         |                | * 🛉        | OPEN             |                        |                      | ٣        |                     |
| Court Data at            |                    | 6                                           |                 | Lett Our of Date Trace |         |                |            | Last Outro Date: |                        |                      |          |                     |
| 05/30/2019               | Ħ                  | 09:40 AM                                    | 0               | Last Count Date/ lime: |         |                |            | MM/DD/YYY        | Y                      |                      | Ħ        |                     |
|                          | _                  |                                             |                 |                        |         |                |            |                  |                        |                      |          |                     |
|                          |                    |                                             |                 |                        |         |                |            |                  |                        |                      |          |                     |
| Inventory by Dose        | es                 |                                             |                 |                        |         |                |            |                  |                        |                      |          |                     |
| Description              |                    |                                             |                 |                        | Summary | Physical Count | Inventory  | Accontable Inv   | Action                 |                      |          |                     |
| Description              |                    |                                             |                 |                        | Summary | Flysical Could | Difference | Difference       | Action                 |                      |          |                     |
| BLENDED PUBLIC CVP       | )                  |                                             |                 |                        |         |                |            |                  |                        |                      |          |                     |
| 1. DTaP (Daptacel) (Dap  | otacel (0.5 mL x 1 | 0 vials)) PMC • <mark>4</mark> 9281-0286-10 | • C5190AA • 0   | 8/01/2020              | Σ       |                | -12        |                  | Action 👻               | 0                    |          |                     |
|                          |                    |                                             |                 |                        |         |                |            |                  |                        |                      |          |                     |
| 2. DTaP-HepB-IPV (Pedia  | iarix (0.5 mL x 10 | syr) SKB • 58160-0811-52 • KZ               | 24TM • 10/02/20 | 020                    | Σ       |                | -66        |                  | Action 🝷               | 0                    |          |                     |
|                          |                    |                                             |                 |                        |         |                |            |                  |                        | •                    |          |                     |
| 3. DTaP-Hib-IPV (Pentac  | c (Pentacel (0.5 r | nL x 5 vials)) PMC • 49281-051              | 0-05 • C55/5A/  | A • 10/13/2019         | Σ       |                | -18        |                  | Action 💌               | 0                    |          |                     |
| 4 Influenza, P-Free (Flu | arix Quad P-Free   | 2017-2018 (10 x 1 svr)) SKB •               | 58160-0898-53   | · 25413 · 04/23/2020   |         |                | -17        |                  | The second second      | 0                    |          |                     |
|                          |                    |                                             |                 |                        | 2       |                | statile.   |                  | Action                 |                      |          |                     |

To help with the physical inventory count, print out a Count Sheet:

- 1. Click the Links drop down.
- 2. Click on **Count Sheet**.

of Public Healt

3. Print out the worksheet that will pop up in a new window.

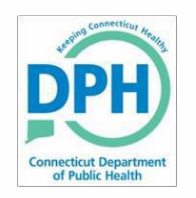

# **Count Your Inventory**

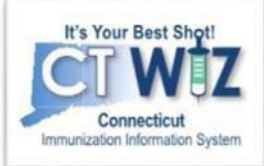

| ) REFRIGERATOR                    |                                                                                                    | Authorized By:                                                                                                    |                                                                                                    |                                                                                                    |                                                                                                    |                                                                                                    | Count Sheet<br>Vaccine Inventory Recon                                                                                                    | iciliation Works                                                                                                    | heet                                                                                                    |                                                                                                    |
|-----------------------------------|----------------------------------------------------------------------------------------------------|----------------------------------------------------------------------------------------------------|----------------------------------------------------------------------------------------------------|----------------------------------------------------------------------------------------------------|----------------------------------------------------------------------------------------------------|----------------------------------------------------------------------------------------------------|----------------------------------------------------------------------------------------------------|----------------------------------------------------------------------------------------------------|----------------------------------------------------------------------------------------------------|----------------------------------------------------------------------------------------------------|
| OREFRIGERATOR                     |                                                                                                    | Authorized By:                                                                                                    |                                                                                                    |                                                                                                    |                                                                                                    |                                                                                                    | Vaccine Inventory Recon                                                                                                    | ciliation Works                                                                                                    | heet                                                                                                    |                                                                                                    |
| Count Time: *                     |                                                                                                    | Authorized By:                                                                                                    |                                                                                                    |                                                                                                    |                                                                                                    |                                                                                                    |                                                                                                    |                                                                                                    |                                                                                                    |                                                                                                    |
| Count Time: *                     |                                                                                                    |                                                                                                    |                                                                                                    |                                                                                                    |                                                                                                    | Status: *                                                                                                    |                                                                                                    |                                                                                                    |                                                                                                    |                                                                                                    |
| Count Time: *                     |                                                                                                    |                                                                                                    |                                                                                                    |                                                                                                    | • •                                                                                                    | OPEN                                                                                                    |                                                                                                    |                                                                                                    |                                                                                                    |                                                                                                    |
|                                   |                                                                                                    | Last Count Date/Time:                                                                                                    |                                                                                                    |                                                                                                    |                                                                                                    | Last Order Date:                                                                                                    |                                                                                                    |                                                                                                    |                                                                                                    |                                                                                                    |
| 09:40 AM                          | 0                                                                                                    |                                                                                                    |                                                                                                    |                                                                                                    |                                                                                                    | MM/DD/YYYY                                                                                                    | (                                                                                                    |                                                                                                    |                                                                                                    | î                                                                                                    |
|                                   |                                                                                                    |                                                                                                    |                                                                                                    |                                                                                                    |                                                                                                    |                                                                                                    |                                                                                                    |                                                                                                    |                                                                                                    |                                                                                                    |
|                                   |                                                                                                    |                                                                                                    |                                                                                                    |                                                                                                    |                                                                                                    |                                                                                                    |                                                                                                    |                                                                                                    |                                                                                                    |                                                                                                    |
|                                   |                                                                                                    |                                                                                                    |                                                                                                    |                                                                                                    |                                                                                                    |                                                                                                    |                                                                                                    |                                                                                                    |                                                                                                    |                                                                                                    |
|                                   |                                                                                                    |                                                                                                    | Summary                                                                                                    | Physical Count                                                                                                    | Inventory<br>Difference                                                                                                    | Acceptable Inv.<br>Difference                                                                                                    | Action                                                                                                    |                                                                                                    |                                                                                                    |                                                                                                    |
|                                   |                                                                                                    |                                                                                                    |                                                                                                    |                                                                                                    |                                                                                                    |                                                                                                    |                                                                                                    |                                                                                                    |                                                                                                    |                                                                                                    |
| nL x 10 vials)) PMC • 49281-0286- | 10 • C <mark>5190AA</mark> • 0                                                                                                    | 8/01/2020                                                                                                    | Σ                                                                                                    |                                                                                                    | -12                                                                                                    |                                                                                                    | Action 👻                                                                                                    |                                                                                                    | 0                                                                                                    |                                                                                                    |
|                                   |                                                                                                    |                                                                                                    | -                                                                                                    |                                                                                                    |                                                                                                    |                                                                                                    |                                                                                                    |                                                                                                    | _                                                                                                    |                                                                                                    |
| L x 10 syr) SKB • 58160-0811-52 • | KZ4TM • 10/02/2                                                                                                    | 020                                                                                                    | Σ                                                                                                    |                                                                                                    | -66                                                                                                    |                                                                                                    | Action -                                                                                                    |                                                                                                    | 0                                                                                                    |                                                                                                    |
| (0.5 mL x 5 vials)) PMC • 49281-0 | 510-05 • C5575A                                                                                                    | A • 10/13/2019                                                                                                    |                                                                                                    |                                                                                                    | -18                                                                                                    |                                                                                                    |                                                                                                    |                                                                                                    | 0                                                                                                    |                                                                                                    |
|                                   |                                                                                                    |                                                                                                    | 2                                                                                                    |                                                                                                    |                                                                                                    |                                                                                                    | Action 👻                                                                                                    |                                                                                                    | •                                                                                                    |                                                                                                    |
| P-Free 2017-2018 (10 x 1 syr)) SK | B•58160-0898-5                                                                                                    | 2 • <b>25413</b> • 04/23/2020                                                                                                    | Σ                                                                                                    |                                                                                                    | -17                                                                                                    |                                                                                                    | Action -                                                                                                    |                                                                                                    | 0                                                                                                    |                                                                                                    |
|                                   | mL x 10 vials)) PMC • 49281-0286-<br>nL x 10 syr) SKB • 58160-0811-52 •<br>il (0.5 mL x 5 vials)) PMC • 49281-0<br>P-Free 2017-2018 (10 x 1 syr)) SK | mL x 10 vials)) PMC • 49281-0286-10 • <b>C5190AA</b> • 0<br>nL x 10 syr) SKB • 58160-0811-52 • <b>KZ4TM</b> • 10/02/2<br>I (0.5 mL x 5 vials)) PMC • 49281-0510-05 • <b>C5575A</b><br>P-Free 2017-2018 (10 x 1 syr)) SKB • 58160-0898-5 | mL x 10 vials)) PMC • 49281-0286-10 • <b>C5190AA</b> • 08/01/2020<br>iL x 10 syr) SKB • 58160-0811-52 • <b>KZ4TM</b> • 10/02/2020<br>il (0.5 mL x 5 vials)) PMC • 49281-0510-05 • <b>C5575AA</b> • 10/13/2019<br>P-Free 2017-2018 (10 x 1 syr)) SKB • 58160-0898-52 • <b>25413</b> • 04/23/2020 | Iml. x 10 vials)) PMC • 49281-0286-10 • C5190AA • 08/01/2020         2           Iml. x 10 syri) SKB • 58160-0811-52 • KZ4TM • 10/02/2020         2           Id. x 10 syri) SKB • 58160-0811-52 • KZ4TM • 10/02/2020         2           Id. x 10 syri) SKB • 58160-0811-52 • KZ4TM • 10/02/2020         2           Id. x 10 syri) SKB • 58160-0811-52 • KZ4TM • 10/02/2020         2           Id. x 10 syri) SKB • 58160-0811-52 • KZ4TM • 10/02/2020         2 | Summary         Physical Count           mL x 10 vials)) PMC • 49281-0286-10 • C5190AA • 08/01/2020         2           nL x 10 syr) SKB • 58160-0811-52 • KZ4TM • 10/02/2020         2           nL x 10 syr) SKB • 58160-0811-52 • KZ4TM • 10/02/2020         2           P-Free 2017-2018 (10 x 1 syr)) SKB • 58160-0898-52 • 25413 • 04/23/2020         2 | Summary         Physical Count         Inventory<br>Difference           mL x 10 vials)) PMC • 49281-0286-10 • C5190AA • 08/01/2020         2         -12           iL x 10 syr) SKB • 58160-0811-52 • KZ4TM • 10/02/2020         2         -66           il (0.5 mL x 5 vials)) PMC • 49281-0510-05 • C5575AA • 10/13/2019         2         -18           P-Free 2017-2018 (10 x 1 syr)) SKB • 58160-0898-52 • 25413 • 04/23/2020         2         -17 | Summary         Physical Count         Inventory<br>Difference         Acceptable Inv.<br>Difference           mL x 10 vials)) PMC • 49281-0286-10 • C5190AA • 08/01/2020         2         -12         -12           iL x 10 syr) SKB • 58160-0811-52 • KZ4TM • 10/02/2020         2         -66         -66           i(0.5 mL x 5 vials)) PMC • 49281-0510-05 • C5575AA • 10/13/2019         2         -18         -17 | Summary         Physical Count         Inventory<br>Difference         Acceptable Inv.<br>Difference         Action           mL x 10 vials))         PMC · 49281-0286-10 · C5190AA · 08/01/2020         2         -12         Action         -           iL x 10 sirl)         SKB · 58160-0811-52 · KZ4TM · 10/02/2020         2         -66         Action         -           iL x 10 sirl)         SKB · 58160-0811-52 · KZ4TM · 10/02/2020         2         -18         Action         -           iL x 10 sirl)         SKB · 58160-0811-52 · KZ4TM · 10/02/2020         2         -17         Action         - | Summary       Physical Count       Inventory<br>Difference       Acceptable Inv.       Action         mL x 10 vials)) PMC • 49281-0286-10 • C5190AA • 08/01/2020       2       -12       Action •         iL x 10 syr) SKB • 58160-0811-52 • KZ4TM • 10/02/2020       2       -66       Action •         il (0.5 mL x 5 vials)) PMC • 49281-0510-05 • C5575AA • 10/13/2019       2       -18       Action •         P-Free 2017-2018 (10 x 1 syr)) SKB • 58160-0898-52 • 25413 • 04/23/2020       2       -17       Action • | Summary       Physical Count       Inventory       Acceptable Inv.       Action         mL x 10 vials)) PMC • 49281-0286-10 • C5190AA • 08/01/2020       2       -12       Action       •         nL x 10 syr) SKB • 58160-0811-52 • KZ4TM • 10/02/2020       2       -66       Action       •       •         A(0.5 mL x 5 vials)) PMC • 49281-0510-05 • C5575AA • 10/13/2019       2       -18       Action       •       •         P-Free 2017-2018 (10 x 1 syr)) SKB • 58160-0898-52 • 25413 • 04/23/2020       2       -17       Action       •       • |

Another tool to help you with the Reconciliation process is the Vaccine Inventory Reconciliation worksheet. 1. Click on Links. 2.Choose Vaccine Inventory Reconciliation Worksheet.

This worksheet breaks down the doses bylot number and funding type (State vs. Private).

Remember: If there are differences between your physical count and CT WiZ, you need to figure out why before you close the reconciliation.

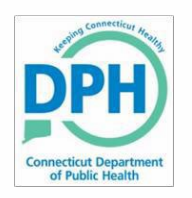

### **Complete the Reconciliation**

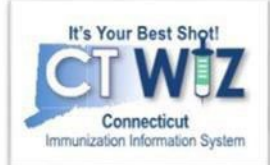

| Inventory by Doses                                                                                         |         |                |                         | 3                             |                   |   |  |
|----------------------------------------------------------------------------------------------------|---------|----------------|-------------------------|-------------------------------|-------------------|---|--|
| Description                                                                                                | Summary | Physical Count | Inventory<br>Difference | Acceptable Inv.<br>Difference | Action            |   |  |
| BLENDED PUBLIC CVP                                                                                         |         |                |                         |                               |                   |   |  |
| 1. DTaP (Daptacel) (Daptacel (0.5 mL x 10 vials)) PMC • 49281-0286-10 • C5190AA • 08/01/2020               | Σ       | 12             | 0                       | Ø                             | Action -          | 0 |  |
| 2. DTaP-HepB-IPV (Pediarix (0.5 mL x 10 syr) SKB • 58160-0811-52 • KZ4TM • 10/02/2020                      | Σ       | 5              | -61                     | 0                             | Action -          | 0 |  |
| 3. DTaP-Hib-IPV (Pentac (Pentacel (0.5 mL x 5 vials)) PMC • 49281-0510-05 • C5575AA • 10/13/2019           | Σ       | 18             | 0                       | Create Inve<br>Transaction    | entory Adjustment | 0 |  |
| 4. Influenza, P-Free (Fluarix Quad P-Free 2017-2018 (10 x 1 syr)) SKB • 58160-0898-52 • 25413 • 04/23/2020 | Σ       |                | -17                     |                               | Action -          | 0 |  |

Once you have reviewed all your worksheets/reports:

- 1. Enter the physical count of your inventory for each vaccine in the Physical Count column. Click Update.
- 2. The Inventory Difference column reflects the update. A zero (0) appears when everything matches.
  - If there are any discrepancies in your inventory (a number other than 0 appears), then you must figure out why there is a difference and make the appropriate change(s).
- 3. A green check mark in the **Acceptable Inv. Difference** column indicates that everything balances. A red circle with a line through it indicates something does not match.
- 4. For the items that do not match, click the **Action** down arrow and click **Transactions**. This will pull up a list of all the transactions that occurred with that specific vaccine. If you see a transaction is missing, such as a wastage, click on **Create Inventory Adjustment** to correct the discrepancy.

When all discrepancies are accounted for and all green check marks appear, click the down arrow next to **Update** and click **Close Reconciliation** to save and process.

#### You will not be able to close the Reconciliation until all vaccines have 0 inventory differences

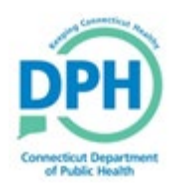

# **Close Open Reconciliations**

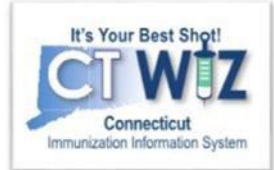

| Vaccine Inventory F                                                        | Reconciliation 💡 🕦     |                                                                 |                |                                                                          | Cancel Links - Update - |
|----------------------------------------------------------------------------|------------------------|-----------------------------------------------------------------|----------------|--------------------------------------------------------------------------|-------------------------|
| Inventory Location: 7500 FREI                                              | EZER 1                 |                                                                 |                |                                                                          |                         |
| Description: *           TEST           Count Date: *           03/05/2024 | Count Time: * 02:18 PM | Authorized By:<br>Last Count Date/Time:<br>1/9/2020 10:37:00 AM | ~              | Status: *           OPEN           Last Order Date:           02/24/2021 | ~                       |
| Inventory by Doses<br>Description                                          |                        | Summary Aggregate<br>Administere                                | Physical Count | Inventory Acceptable Inv.<br>Difference Difference                       | Action Audit            |

Once you have all green checks and zero inventory differences, click the down arrow next to Update and then Close Reconciliation.

A reconciliation must be closed for all storage locations containing state supplied vaccines. You must reconcile have reconciled in the last 14 days to place a vaccine order.

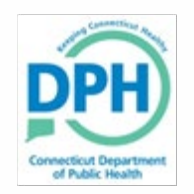

# How to get help

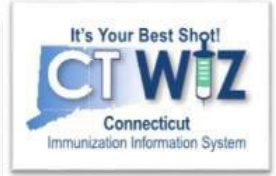

- Click on the **()** located at the top of the page to get a description of whichever screen you are on.
- Some pages have a Learn More link. Click on this to see short "How To"videos. These appear on a separate page so you can play videos while navigating through CT WiZ.
- Visit the CT WiZ training page <u>here</u>. The training page has numerous documents and step by step videos to help you.
- Still can't find an answer to your question? After you exhausted all of the above options, submit a help desk ticket to get the quickest answer. You may do so by clicking <u>here</u>.

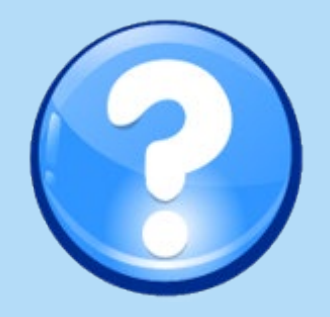